## Se connecter à Cyclades

Je me rends sur Cyclades: https://cyclades.education.gouv.fr/ cyccandidat/portal/login Je vais sur «Créer mon compte», je renseigne mon adresse mail qui servira d'identifiant par la suite, et je crée mon mot de passe (à conserver précieusement)

- Si je possédais déjà un compte
- l'année dernière, je dois
- le réutiliser pour ma nouvelle
- inscription à l'examen,
- je clique sur
- « Me connecter »

Je reçois un mail à l'adresse que j'ai renseignée sur Cyclades. Dans ce mail, je clique sur « Activer mon compte » j'ai <mark>48h</mark> pour activer mon compte, passé ce délai je devrai recommencer l'inscription depuis le début

Je peux à présent me connecter sur **Cyclades** en cliquant sur « J'ai un compte, je me connecte »

« Identifiant de connexion » :
I'adresse mail que j'ai renseignée pour créer mon compte Cyclades
« Mot de passe » :
Ie mot de passe que j'ai choisi pour créer mon compte Cyclades

Je réalise mon inscription sur **Cyclades** en suivant les indications du guide à télécharger sur la page suivante : <u>https://siec.education.fr/mes-outils/docutheque-131/</u> <u>cap-guide-dinscription-sur-cyclades-2023.html</u>

J'imprime, je signe et je retourne mon récapitulatif de candidature par courrier au plus tard le 26 novembre 2022, cachet de la poste faisant foi.